## How do I get the printer data?

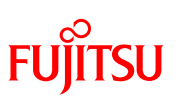

### **Answer**: This is the example of Windows 10.

(The method is similar on other Windows OS too.)

(1) Click the Windows Start button.

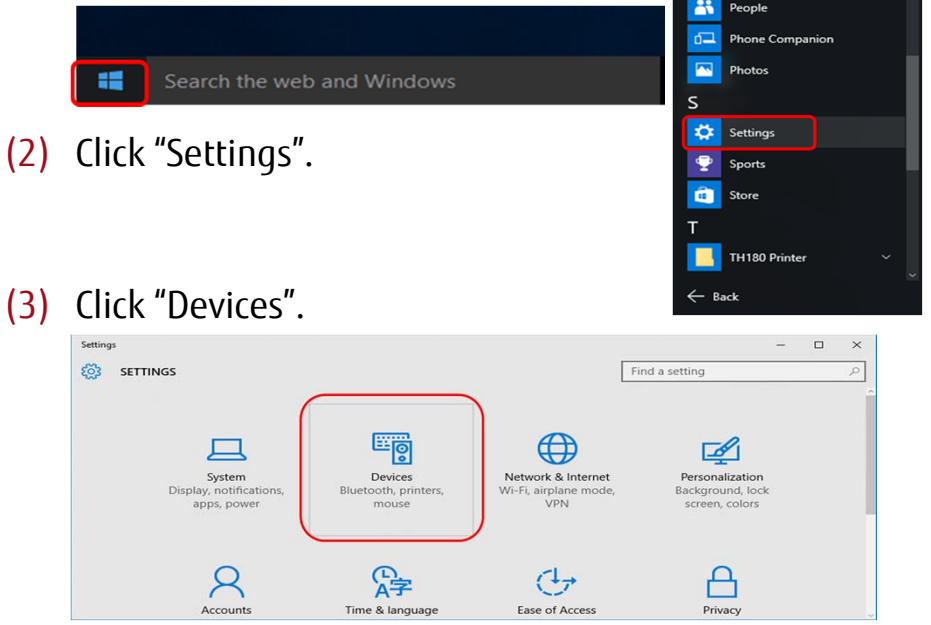

#### (4) Click "Devices and printers".

| ← Settings          | - 0                                                                                                    | ×  |
|---------------------|----------------------------------------------------------------------------------------------------|----|
| OEVICES             | Find a setting                                                                                                    | 2  |
| Printers & scanners | Download over metered connections                                                                                                 | ^  |
| Connected devices   | To help prevent extra charges, keep this off so device software<br>(drivers, info, and apps) for new devices won't download while |    |
| Mouse & touchpad    | you're on metered internet connections.                                                                                           | (1 |
| Typing              |                                                                                                    |    |
| AutoPlay            | Related settings Devices and printers (2)                                                                                         |    |
|                     | Device manager                                                                                                    | ~  |

#### (5) Right click on the printer icon.

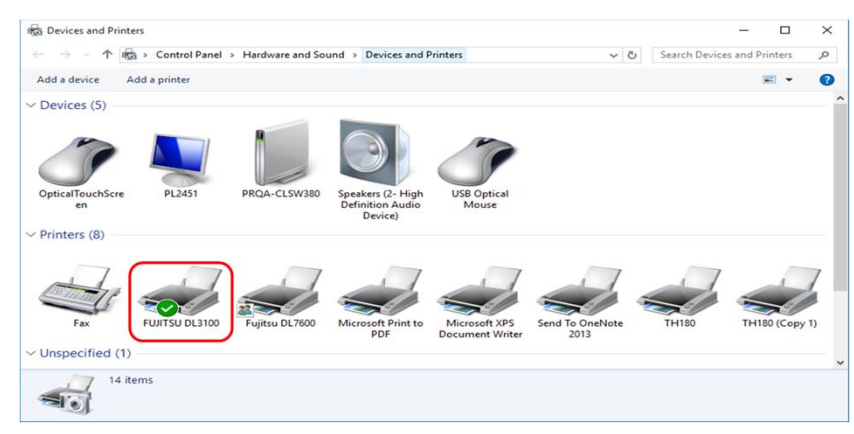

# How do I get the printer data?

# FUJITSU

#### (6) Select the "Printer Properties"

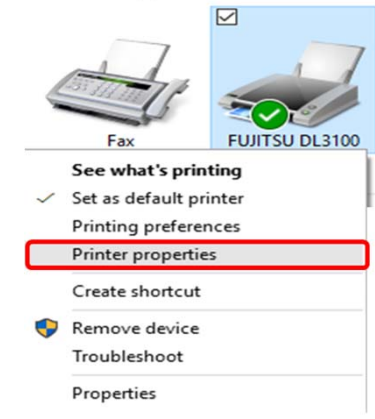

#### (7) Select the "Ports" tab.

#### Note: Memorize the original port name.

| FUJITSU DL3100                              |                  |           | S FUJITSU                              | DL3100                |                    |                  |   |
|---------------------------------------------|------------------|-----------|----------------------------------------|-----------------------|--------------------|------------------|---|
| Location:                                   |                  |           | Print to the followin<br>checked port. | ng port(s). Docum     | ents will print to | the first free   |   |
| Comment:                                    |                  |           | Port Des                               | cription              | Printer            |                  | ^ |
|                                             |                  |           | COM3: Seria                            | al Port               |                    |                  |   |
|                                             |                  |           | COM4: Seria                            | al Port               |                    |                  |   |
|                                             |                  |           | COM1: Seria                            | al Port               | TH180 (Copy        | (1)              | 1 |
| Model: FUJITSU DL3100                       |                  |           | FILE: Prin                             | t to File             |                    |                  |   |
| Features                                    | Description      |           | USB001 Virte                           | ual printer port for. | TH180, FUJIT       | SU DL3100        |   |
| Color: No                                   | Paper available: |           | PORTP Loca                             | al Port               | Microsoft XP       | S Document Write |   |
| Double-sided: No                            | Letter           | ~         |                                        | al Port               | Send To One        | Note 2013        | • |
| Staple: No                                  |                  |           | Add Port                               | Dele                  | ete Port           | Configure Port.  |   |
| Speed: 1 ppm<br>Maximum resolution: 360 dpi |                  | ~         | Enable bidirection                     | onal support          |                    |                  |   |
| Pre                                         | eferences Print  | Test Page | Enable printer p                       | ooling                |                    |                  |   |

#### (8) Check the "FILE" and Click the "Apply" button.

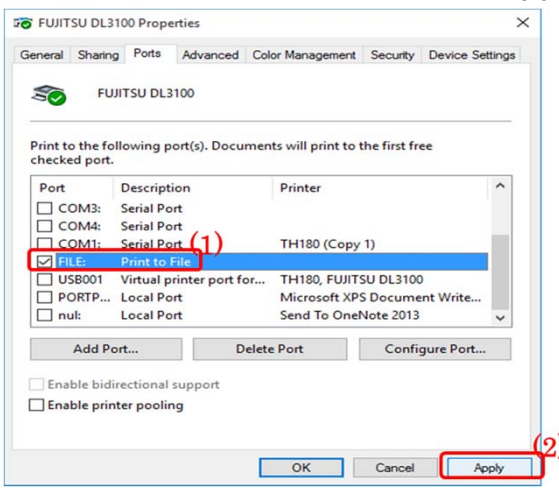

# How do I get the printer data?

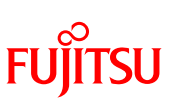

- (9) Send the print data by your application.
- (10) Then, Pop up the dialog as follows.

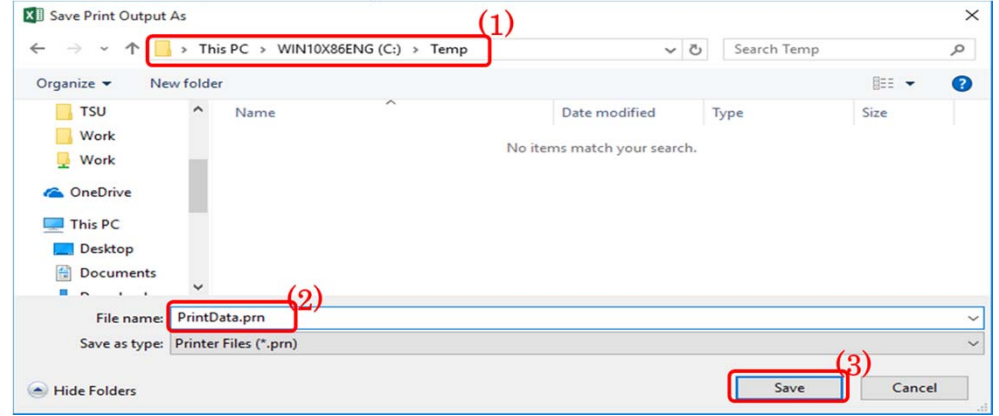

\* Specify the folder and the file name. Then Click the "Save" button. Finally, the print data will be stored to the specific file.

■ Restore the printer setting.

Display the "Ports" dialog box according to the procedure from (1) to (7).

| FUJITSU DL3100 Propertie                      | s                                |                        | ×     | FUJITSU DL3100 Propertie                      | s                        |                    | >          |
|-----------------------------------------------|----------------------------------|------------------------|-------|-----------------------------------------------|--------------------------|--------------------|------------|
| General Sharing Ports Ad                      | vanced Color Managemer           | t Security Device Sett | tings | General Sharing Ports Ad                      | dvanced Color Manageme   | ent Security Devic | e Settings |
| FUJITSU DL3100                                |                                  |                        |       | FUJITSU DL3100                                |                          |                    |            |
| Print to the following port(<br>checked port. | s). Documents will print t       | o the first free       |       | Print to the following port(<br>checked port. | s). Documents will print | to the first free  |            |
| Port Description                              | Printer                          |                        | ^     | Port Description                              | Printer                  |                    | ^          |
| COM3: Serial Port                             |                                  |                        |       | COM3: Serial Port                             |                          |                    |            |
| COM4: Serial Port                             |                                  |                        |       | COM4: Serial Port                             |                          |                    |            |
| COM1: Serial Port                             | COM1: Serial Port TH180 (Copy 1) |                        |       | COM1: Serial Port                             | TH180 (Co                | opy 1)             |            |
| FILE: Print to File                           | FUJITSU DL                       | 3100                   |       | FILE: Print to File                           |                          | (1                 |            |
| USB001 Virtual print                          | er port for TH180                |                        |       | USB001 Virtual printe                         | er port for TH180, FU    | UITSU DL3100       | ·          |
| PORTP Local Port                              | Microsoft X                      | PS Document Write      |       | PORTP Local Port                              | Microsoft                | XPS Document Wri   | te         |
| nul: Local Port                               | Send To On                       | eNote 2013             | ~     | nul: Local Port                               | Send To O                | neNote 2013        | ~          |
| Add Port                                      | Delete Port                      | Configure Port         |       | Add Port                                      | Delete Port              | Configure P        | ort        |
| Enable bidirectional sup                      | port                             |                        |       | Enable bidirectional sup                      | port                     |                    |            |
| Enable printer pooling                        |                                  |                        |       | Enable printer pooling                        |                          |                    |            |
| ,                                             |                                  |                        |       |                                               |                          |                    |            |
|                                               |                                  |                        |       |                                               |                          | (0)                |            |
|                                               | 01                               |                        |       |                                               | 01                       | 2)                 | 10020300   |
|                                               | OK                               | Cancel App             | oty.  |                                               | OK                       | Cancel             | Apply      |

Check the port that memorized by the procedure (7). Then click the "OK" button.

■ Data Sending.

The print data will be stored to the specific folder. Send the print data to FIT.

#### \*Note

After the sending, it is possible to delete the files.